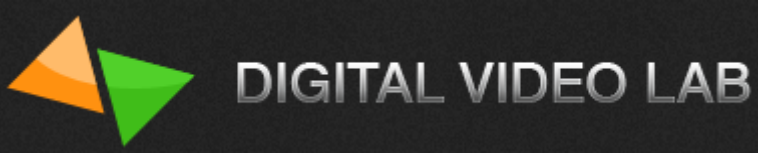

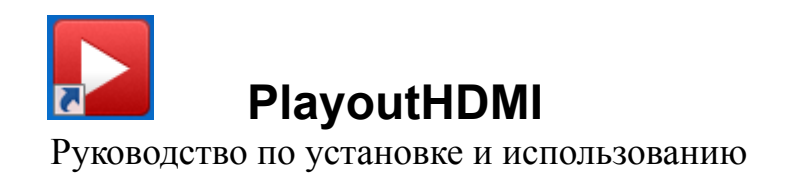

© 2016, DVLab http://www.dv-lab.com

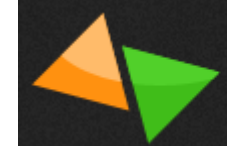

# Содержание

| Общие сведения                              | стр.3  |
|---------------------------------------------|--------|
| Возможности и особености                    | стр.3  |
| Системные требования к компьютеру           | стр.3  |
| Установка программы                         | стр.4  |
| Подключение к микшеру                       | стр.5  |
| Окно «Настройки» <u>.</u>                   | стр.5  |
| Управление плейлистами                      | стр.10 |
| Общие сведения                              | стр.10 |
| Создание нового плейлиста                   | стр.11 |
| Окно управления видеофайлом                 | стр.12 |
| Расписание начала воспроизведения плейлиста | стр.13 |
| Предварительный просмотр клипов плейлиста   | стр.14 |
| Добавление потокового видео                 | стр.15 |
| Добавление клипов из другого плейлиста      | стр.16 |
| Завершение формирования плейлиста           | стр.17 |
| Импортирование плейлиста из файла           | стр.18 |
| Окно управления плейлистом                  | стр.19 |
| Воспроизведение плейлиста                   | стр.20 |
| Запуск плейлиста по расписанию              | стр.20 |
| Запуск плейлиста в ручную                   | стр.20 |
| Кнопки управления плеера                    | стр.21 |
| Окно текущего плейлиста                     | стр.21 |
| Окно текущего клипа                         | стр.21 |
| Окно «Содержимое плейлиста»                 | стр.22 |
| Управление главным окном плеера             | стр.22 |

## Общие сведения

Программа **PlayoutHDMI** - это проигрыватель видеофайлов для ТВ станций, позволяющий осуществлять формирование расписаний и вещание телевизионных программ.

Программа **PlayoutHDMI** позволяет практически полностью автоматизировать выдачу в эфир телевизионных программ в режиме « 24/7».

Уникальной особенностью данной программы является возможность работы через встроенный видеовыход HDMI компьютера, установка дополнительных плат расширения при этом не требуется, а значит – можно использовать ноутбук.

## Возможности и особености

PlayoutHDMI имеет простой и понятный пользовательский интерфейс, не требующий специальных знаний.

Форматы

٠

PlayoutHDMI поддерживает такие же форматы, с которыми работает VLC медиа плейер : MPEG-1/2, DivX® (1/2/3/4/5/6), MPEG-4 ASP, XviD, 3ivX D4, H.261, H.263 / H.263i, H.264 / MPEG-4 AVC, Cinepak, Theora, Dirac / VC-2, MJPEG (A/B), WMV 1/2, WMV 3 / WMV-9 / VC-1, Sorenson 1/3, DV, On2 VP3/VP5/VP6, Indeo Video v3 (IV32), Real Video (1/2/3/4).

Таким образом PlayoutHDMI практически «всеяден» и предоставляет пользователю средства для создания плейлиста, содержащего файлы в различных форматах, разрешениях и частоте кадров.

• Динамический плейлист

Внесение изменений без остановки вещания, потери кадров и динамическим пересчетом длительности.

Средства по работе с расписаниями

Количество плейлистов -16.

Неограниченная длина и количество событий.

Автоматический расчет длительности плейлиста.

Возможность циклического воспроизведения.

• PlayoutHDMI позволяет передавать и принимать потоковое вещание через Интернет.

• Без привязки к базам данных

Все метаданные хранятся внутри медиа файла, позволяя свободно переименовывать файл, а также переносить или копировать в другое расположение (в том числе и сетевое).

## Системные требования к компьютеру

Для работы программы **PlayoutHDMI** необходим компьютер с операционной системой Windows XP, Windows 7, Windows 8, Windows 8.1 или Windows 10.

Компьютер должен иметь дополнительный выход видео HDMI.

Видеоадаптер должен обеспечивать поддержку DirectX 9.0с. Под эти требования подходит практически любая современная видеокарта с объемом памяти от 256 MB, или встроенная графика Intel HD.

**PlayoutHDMI** может работать в фоновом режиме, компьютер при этом можно использовать для других задач. Главное, чтобы эти операции не сильно загружали процессор и диск и не приводили к переключению режимов экрана.

#### Установка программы

Программу **PlayoutHDMI** можно скачать с сайта фирмы **Digital Video Lab** : <u>http://dv-lab.com/files/files1/PlayoutHDMI\_Install\_160627.zip</u>

Перед установкой необходимо разархивировать скачанный файл PlayoutHDMI\_In-stall.zip.

После этого запустите программу установки PlayoutHDMI\_Install.exe и следуйте инструкциям.

При завершении работы мастера установки PlayoutHDMI, вам будет предложено установить Microsoft.NET 4.0.Если Microsoft.NET 4.0 уже был установлен на вашем компьютере, то вам нужно просто нажать кнопку «Готово».см.рис.1

Если Microsoft.NET 4.0 не был установлен на вашем компьютере, то вам нужно поставить галочку «Установить Microsoft.NET 4.0», а затем нажать кнопку «Готово».см.рис.2

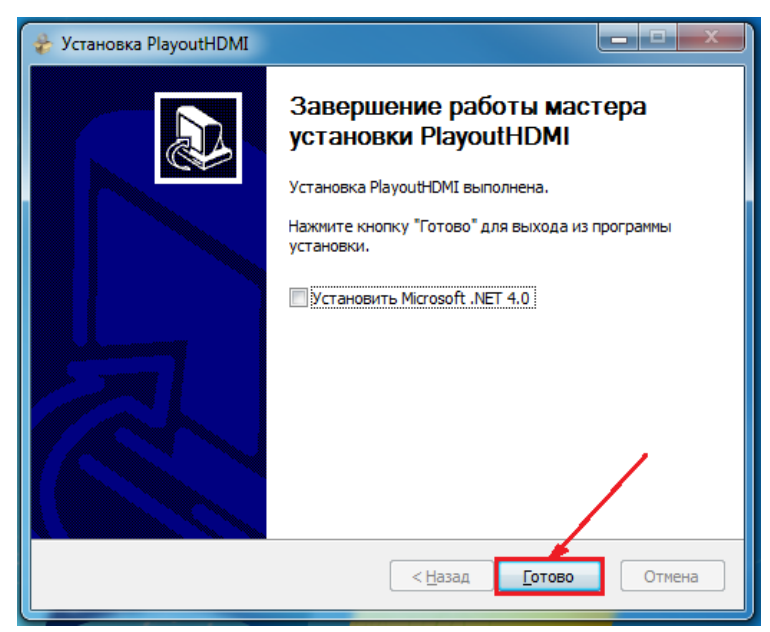

#### рис.1

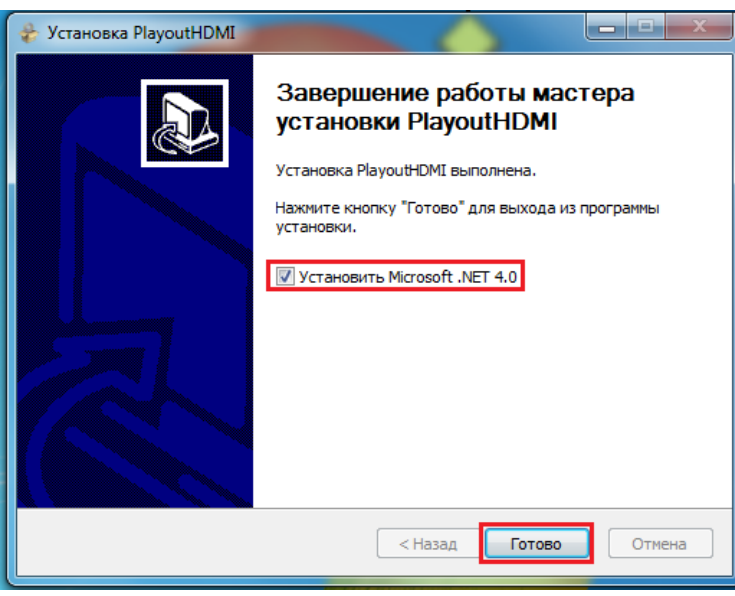

рис.2

Пользовательский интерфейс программы доступен на двух языках: Русском и Английском. Язык можно поменять в любой момент из меню Настройки – Язык.

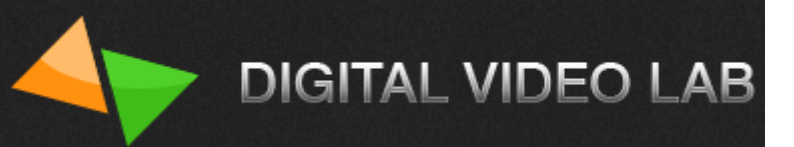

## Подключение к микшеру

Подключите дополнительный выход HDMI компьютера к микшеру DSC924, DSC924 или DSC945M.

HDMI кабель подключается к входу, расположенному на задней панели корзины микшера, и обозначенному как INPUT (HDMI 5 или 6 для DSC924/928 и 9 для DSC945M):

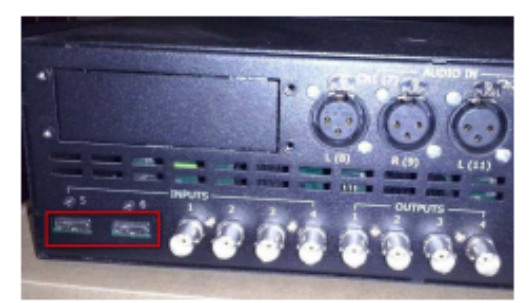

Фото 1. Задняя панель корзины микшера DSC924/928

Включите микшер и дождитесь окончания его загрузки. На панели управления нажмите любую из кнопок, обозначенных как MENU:

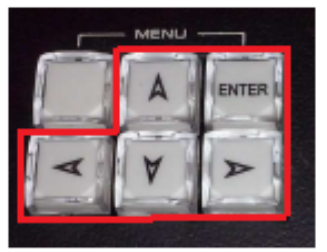

Фото 2. Группа кнопок MENU на панели управления микшером

На экране мультискрина отобразится экранное меню. С помощью кнопок выберите в меню пункт: Input Standart and source > Input (HDMI 5 или 6 для DSC928 и 9 для DSC945M) > HD1080i установите галочку и нажмите кнопку ENTER. Все операции по выбору решения для HDMI входа микшера можно сделать и с помощью программы Виртуальный пульт с компьютера.

# Окно «Настройки»

После запуска программы PlayoutHDMI откроется окно проигрывателя (см.рис.3), при этом видео сигнал с HD выхода видео карты автоматически будет подан на подключённый HDMI вход видео микшера (на экране на несколько секунд появится черное поле).

Если подключение и настройка микшера к компьютеру были произведены правильно, то в окне проигрывателя появятся индикации «ON AIR» (красного цвета), «ожидание» и программа предложит вам создать плейлист.см.рис3

Если подключение и/или настройка микшера к компьютеру были произведены неправильно, то в окне проигрывателя появятся индикации «ON AIR» (серого цвета) и «отключено»(красного цвета).см.рис.4

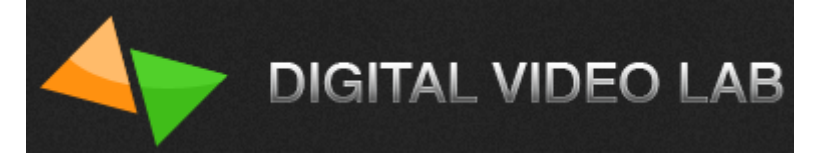

| Playout HDMI |                                                  |                                                    |                        | NL VIDEO LAB 🧧 🗖 🔳 |
|--------------|--------------------------------------------------|----------------------------------------------------|------------------------|--------------------|
| Плейлисты    | <ul> <li>Нажмите, чтобы создать плейл</li> </ul> |                                                    | € →                    |                    |
|              | нDMI<br>Ожидание                                 | Текущий плейлист<br>Зациклить<br>Пауза после клипа | Нет текущего плейлиста | ::-                |
|              |                                                  | Текщий клип                                        |                        |                    |
|              | 17:16                                            |                                                    | Нет текущего клипа     | ::                 |
|              |                                                  | Содержимое плейлиста                               |                        | <b>2</b>           |
|              |                                                  |                                                    |                        |                    |
|              |                                                  |                                                    |                        |                    |
|              | Настройки                                        |                                                    |                        | v.                 |

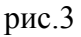

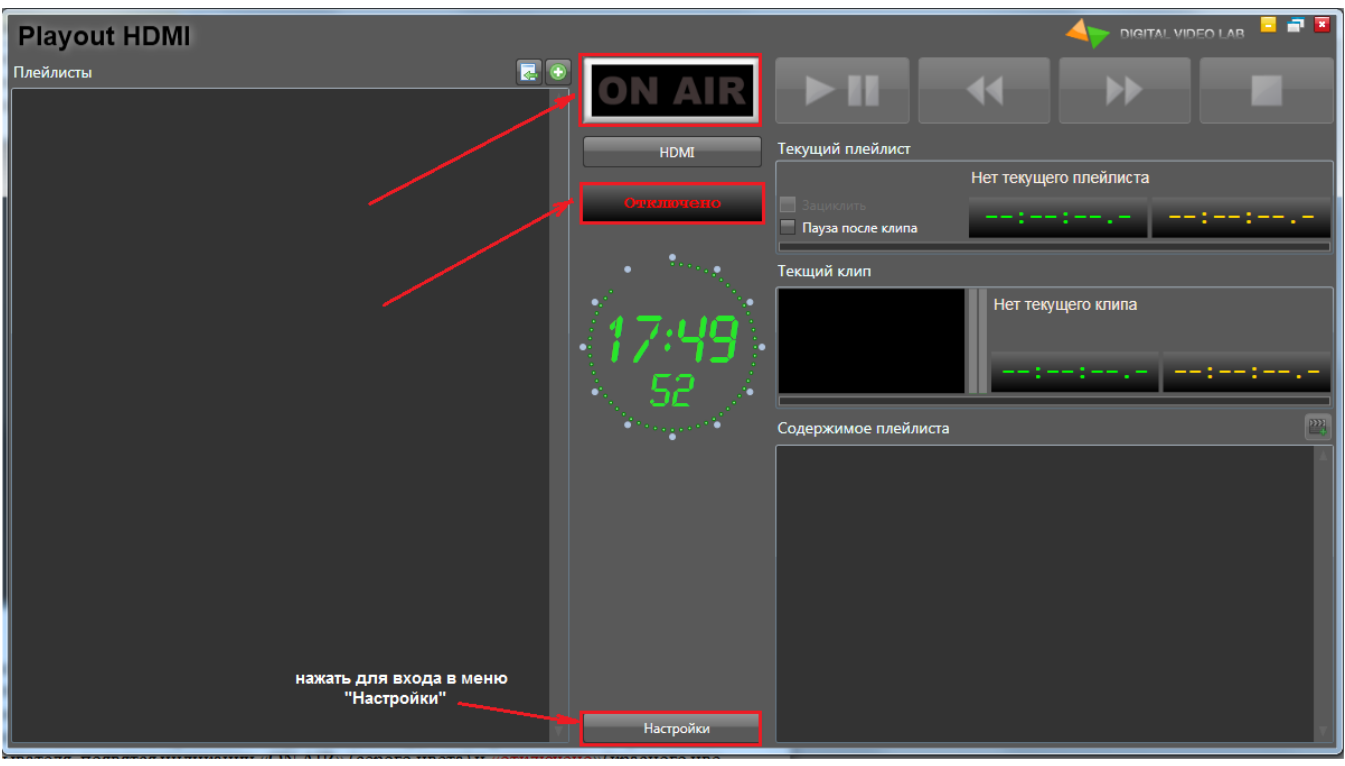

рис.4

В этом случае необходимо еще раз проверить правильность подключения микшера к компьютеру, а также зайти в меню настроек плеера для проверки параметров.см.рис.4 В меню «Настройки» должен быть выбран видеорежим 1080i50.см.рис.5

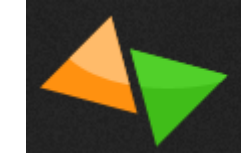

| Настройки           |                 |                |               | ×                 |  |  |
|---------------------|-----------------|----------------|---------------|-------------------|--|--|
| Видеорежим          | 1080i50         |                | V             |                   |  |  |
| Подключение HDMI    | Авто            |                |               | $\mathbf{\nabla}$ |  |  |
| 🗸 Включать выход Н  | Авто            | _              | _             |                   |  |  |
| 📃 Не восстанавлива  | ATI Radeon HD   | 4600 Series (\ | \.\DISPLAY2)  | :                 |  |  |
| 🗸 Использовать деи  | нтерлейсинг     |                |               |                   |  |  |
| 📃 Автоматически им  | портировать пле | йлисты из ук   | азанной папки |                   |  |  |
| Язык                | Русский         | $\sim$         |               |                   |  |  |
| IP адрес микшера    |                 |                |               |                   |  |  |
| Кнопки пульта микше | pa              |                |               |                   |  |  |
| № Функция           |                 |                |               |                   |  |  |
| 2 Выбор плейлис     | та 1            |                |               |                   |  |  |
| 3 Выбор плейлис     | та 2            | $\mathbf{r}$   |               |                   |  |  |
| 4 Играть / Пауза    |                 |                |               |                   |  |  |
| 5 Предыдущий к      | лип             |                |               |                   |  |  |
| 6 Следующий кл      | ип              |                |               |                   |  |  |
| ver. 20160527       |                 |                |               |                   |  |  |
|                     |                 |                | ок            | Отмена            |  |  |

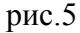

Также необходимо проверить какая настройка стоит в **подменю «Подключение HDMI»**. Изначально она включена а режиме «Авто», но если необходимо, то нужно в ручную выбрать из предлагаемого списка(часто бывает что компьютер имеет несколько видеокарт), видеокарту с которой выход HDMI подан на HDMI вход микшера.

Также можно проверить правильность настройки видеокарты.

Разрешение основного монитора компьютера может быть любым, для комфортной работы в режиме HD рекомендуется разрешение 1920х1080 или выше. В настройках видеоадаптера второй монитор лучше отключить (см.рис.6), программа включит его сама, когда потребуется (см.рис.7).

Change the appearance of your displays

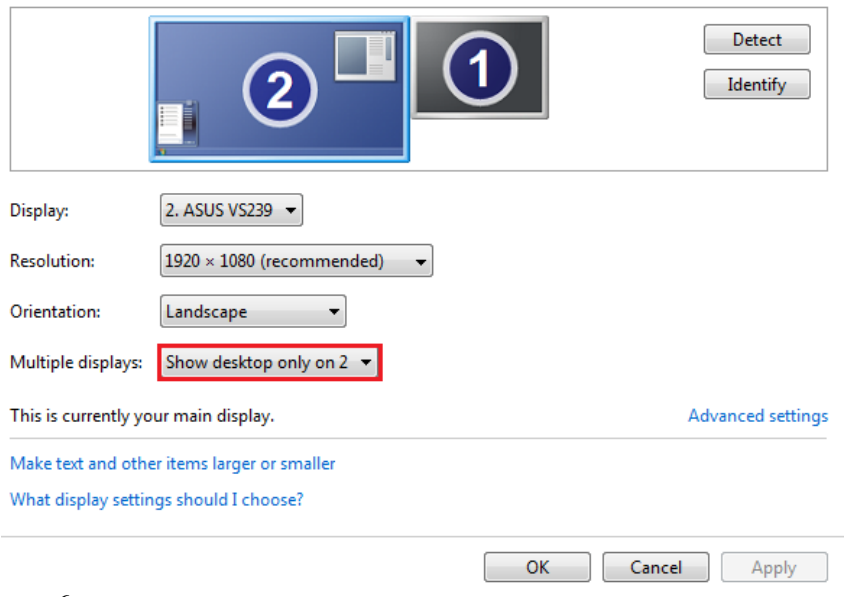

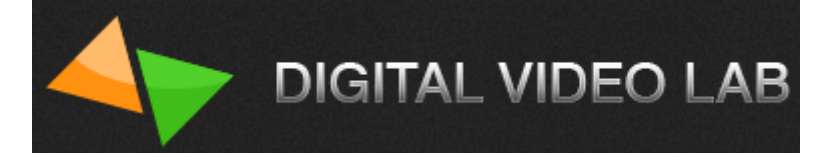

Change the appearance of your displays

|                     | 2                         | 1  | Detect<br>Identify |
|---------------------|---------------------------|----|--------------------|
| Display:            | 1. SE2200 👻               |    |                    |
| Resolution:         | 1920 × 1080 (recommended) | •  |                    |
| Orientation:        | Landscape 🔹               |    |                    |
| Multiple displays:  | Extend these displays 🔹   |    |                    |
| Make this my m      | ain display               |    | Advanced settings  |
| Make text and othe  | r items larger or smaller |    |                    |
| What display settin | gs should I choose?       |    |                    |
|                     |                           | ОК | Cancel Apply       |

рис.7

Подменю «Включать выход HDMI при запуске программы», по умолчанию эта настройка включена, но при желании ее можно выключить и тогда при запуске программы, выход HDMI нужно будет включать вручную либо из меню настроек рис.8 либо из главного окна плеера при помощи нажатия кнопки «HDMI». см.рис.9

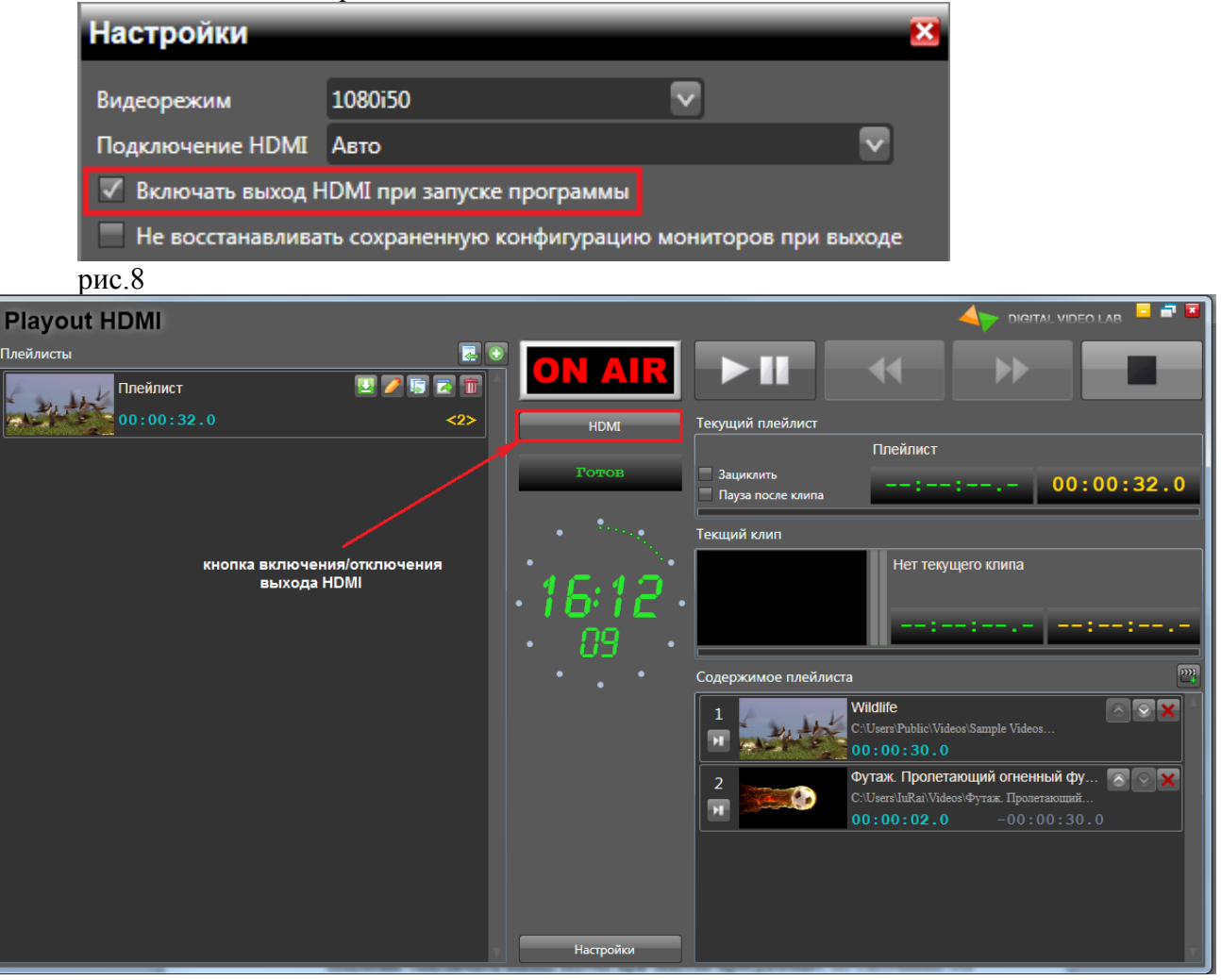

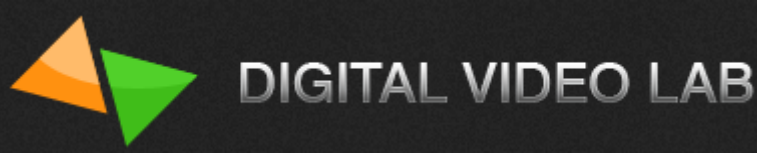

В меню «Настройки» также можно настроить следующие параметры:

Не восстанавливать сохраненную конфигурацию мониторов при выходе

, можно включить или выклю-

#### чить. По умолчанию выключено;

Использовать деинтерлейсинг

можно включить или выключить. По умолчанию включено;

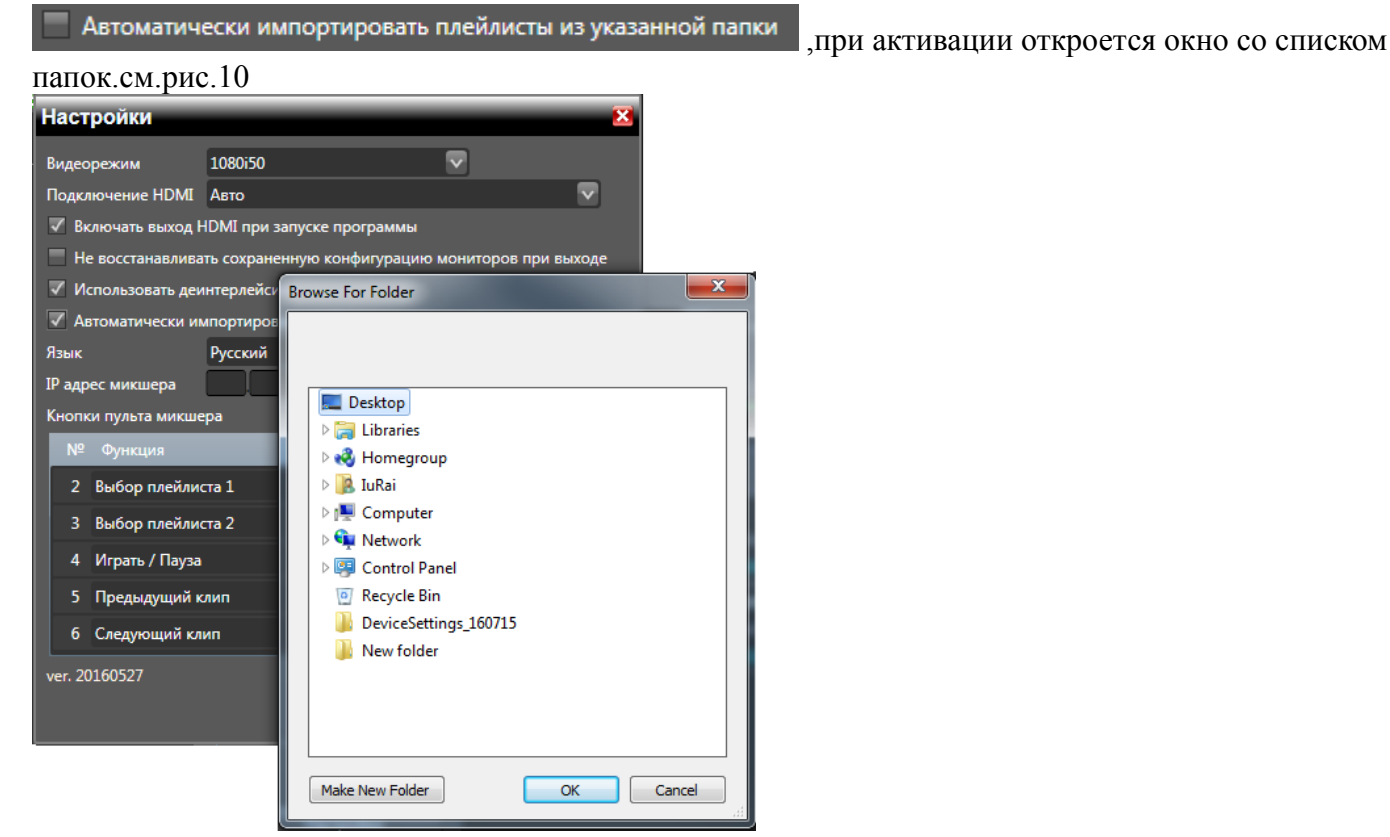

## рис.10

Язык

можно выбрать язык интерфейса -«русский» или «английский».см.рис.11

| Язык                | Русский 🔽 |  |  |  |  |
|---------------------|-----------|--|--|--|--|
| IP адрес микшера    | English   |  |  |  |  |
| Кнопки пульта микше | Русский   |  |  |  |  |
| рис.11              |           |  |  |  |  |
| ID                  |           |  |  |  |  |

ладрес микшера <u>109 234 94 201</u>, можно ввести ір адрес микшера, для возможности управления плеером при помощи кнопок пульта микшера.

Кнопки пульта микшера , на кнопки пульта микшера -2,3,4,5,6 (см.рис.12) можно назначить следующие функции управления плеером «нет», «играть/пауза», «предыдущий клип», «следующий клип», «следующий клип», «следующий плейлист» и «выбор плейлиста 1-16» (см.рис.13).

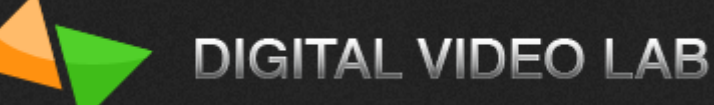

| k | Кнопки пульта микшера |                   |                   |  |  |  |
|---|-----------------------|-------------------|-------------------|--|--|--|
|   | Nº                    | Функция           |                   |  |  |  |
|   | 2                     | Выбор плейлиста 1 | $\mathbf{v}$      |  |  |  |
|   | 3                     | Выбор плейлиста 2 |                   |  |  |  |
|   | 4                     | Играть / Пауза    | $\mathbf{v}$      |  |  |  |
|   | 5                     | Предыдущий клип   | $\mathbf{\nabla}$ |  |  |  |
|   | 6                     | Следующий клип    | $\mathbf{Y}$      |  |  |  |

#### рис.12

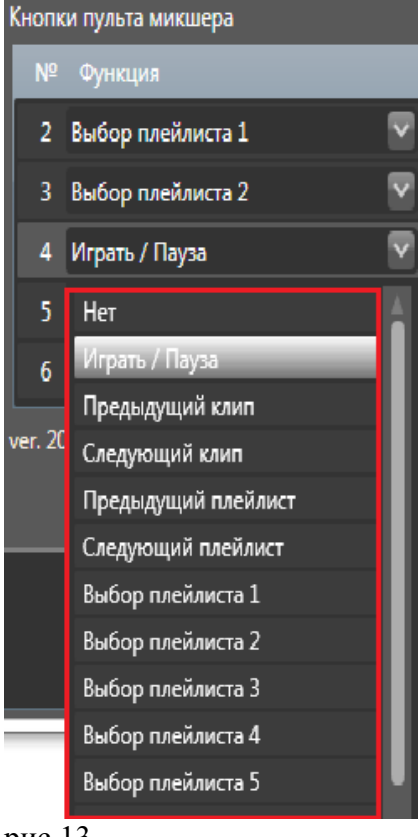

рис.13

#### Управление плейлистами

#### Ощие сведения

Для работы с плеером необходимо либо создать новый плейлист либо загрузить существующий.см.рис.14

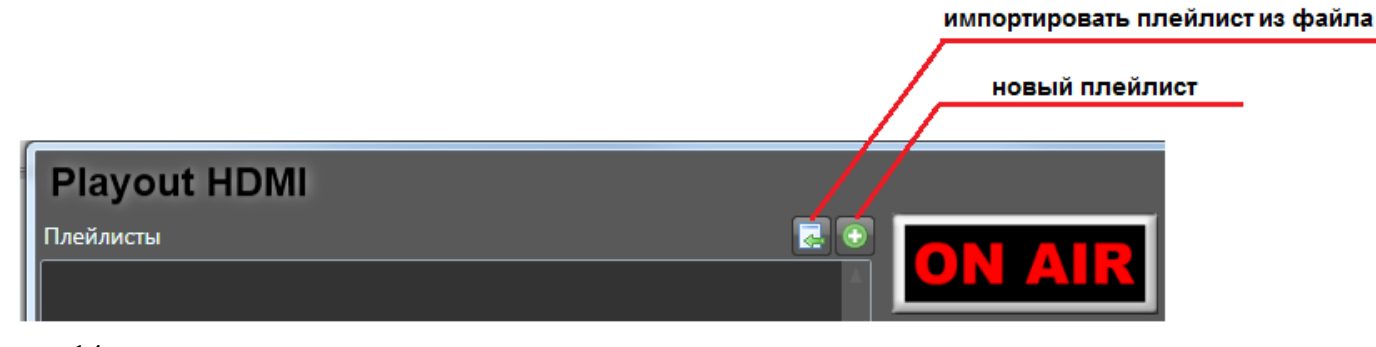

#### Создание нового плейлиста

При запуске программы **PlayoutHDMI**, если все настройки и подключение произведены правильно, плеер сам вам предложит создать новый плейлист.см.рис.15

| Playout HDMI |                                 |
|--------------|---------------------------------|
| Плейлисты    | Нажмите, чтобы создать плейлист |
|              | номі Текущий плейлист           |

рис.15

После нажатия кнопки 💽 ,откроется окно «Редактор» , в котором будет предложено добавить видео файл. см.рис.16

| Редактор   |            |              |                           |
|------------|------------|--------------|---------------------------|
| Плейлист   |            |              | Расписание                |
|            | Плейлист   |              | 🔲 Старт                   |
|            | 00:00:00.0 | Зациклить    |                           |
| Содержание |            | 🔤 💽 💽        |                           |
|            |            | 🕆 Нажмите, ч | нтобы добавить видео файл |

рис.16

После нажатия кнопки , откроется окно «Windows Explorer», в котором вы сможете найти необходимый видеофайл.см.рис. 17

| Urganize ▼ New fold | der                                     |                    |                | i== •                           |          |
|---------------------|-----------------------------------------|--------------------|----------------|---------------------------------|----------|
| ☆ Favorites         | Videos library<br>Includes: 2 locations |                    |                | Arrange by:                     | Folder 🔻 |
| 🛜 Libraries         | Name                                    | Date               | Туре           | Size Length                     |          |
| ■ Documents =       | Clip DVL3                               | 14-Jun-16 5:51 PM  | File folder    |                                 |          |
| J Music             | Clip DVL2                               | 14-Jun-16 1:03 PM  | File folder    |                                 |          |
| Pictures            | Clip DVL                                | 14-Jun-16 11:11 AM | File folder    |                                 |          |
| Videos              | \mu Clip Bubbles&alfa                   | 10-Jun-16 4:44 PM  | File folder    |                                 |          |
| Homegroup           | Clip Bubbles                            | 10-Jun-16 12:04 PM | File folder    |                                 |          |
| Nonegroup           | ] Пузырьки                              | 10-Jun-16 11:32 AM | File folder    |                                 |          |
| Computer            | 퉬 Movavi Library                        | 31-May-16 1:19 PM  | File folder    |                                 |          |
| Local Disk (C:)     | 퉬 Movavi Video Editor                   | 31-May-16 1:13 PM  | File folder    |                                 |          |
| Local Disk (D:)     | 퉬 Sample Videos                         | 14-Jul-09 8:32 AM  | File folder    |                                 |          |
| Local Disk (E:)     | 🧾 Футажи Переходы ЗаставкиЗ             | 16-Jun-16 12:09 PM | MP4 Video File | 61,540 KB 00:04:08              |          |
| Local Disk (F:)     | 🧾 Видео заставка с пузырями 271         | 10-Jun-16 11:49 AM | MP4 Video File | 2,003 KB 00:00:06               |          |
| 👝 New Volume (G:)   | 🔤 Скачать футаж "Пузыри"(хромакей)      | 10-Jun-16 11:48 AM | MP4 Video File | 2,589 KB 00:00:06               |          |
| -                   | •                                       | III                |                |                                 |          |
| File                | name:                                   |                    |                | <ul> <li>Файлы видео</li> </ul> |          |
|                     |                                         |                    |                | Open                            | Cancel   |
|                     |                                         |                    |                |                                 |          |
|                     |                                         |                    |                |                                 |          |
|                     |                                         |                    |                |                                 |          |
|                     |                                         |                    | _              |                                 |          |
|                     |                                         |                    |                |                                 |          |
|                     |                                         |                    |                |                                 | 1        |

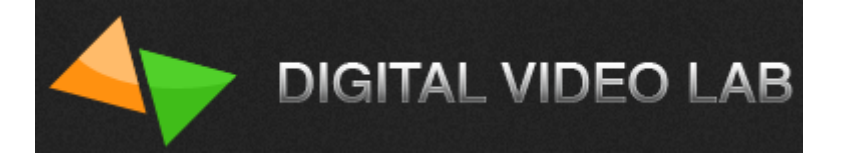

После того как вы выбрали нужные видеофайлы, они появятся в окне «Содержание».см.рис.18

| Редактор                                                                     | International Control of Control of Contr |
|------------------------------------------------------------------------------|----------------------------------------------------------------------------------------------------|
| Плейлист                                                                     | Расписание                                                                                                    |
| Плейлист<br>00:04:45.8                                                       | ациклить                                                                                                    |
| Содержание                                                                   |                                                                                                    |
| 1<br>С.:Users\IuRai\Videos\Футажи Переходы<br>00:04:08.4                     | Номер плейлиста Нет<br>Пропускать этот плейлист при нажатии кнопки Пред. / След. пульта микшера                                                                                                    |
| 2 Футаж мыльные пузыри для видеомонт 🔊 🎯 🕢                                   | Предварительный просмотр                                                                                                    |
| С:\Users\IuRai\Videos\Футаж мыльные<br>00:00:07.0 -00:04:08.4                | 00:04:36.3 00:00:09.5                                                                                                    |
| 3 Детский футаж. Пузыри и шары. Аним. 🙆 😒 🕤                                  | 00:00:01.1 00:00:09.5                                                                                                    |
| Нажмите, чтобы использовать этот эскиз для плейлиста                         |                                                                                                    |
| 4<br>Футаж пузыри С У<br>С:Users'luRailVideos\Футаж пузыри.mp4<br>00:00:10.6 |                                                                                                    |
|                                                                              |                                                                                                    |
|                                                                              |                                                                                                    |
|                                                                              |                                                                                                    |
|                                                                              |                                                                                                    |
|                                                                              |                                                                                                    |
|                                                                              | Сохранить Закрыть                                                                                                    |

рис.18

Количество видео файлов в одном плейлисте неограниченно. Всего можно создать 16 плейлистов.

## Окно управления видеофайлом

Каждый видеофайл имеет свое окно.см.рис.19

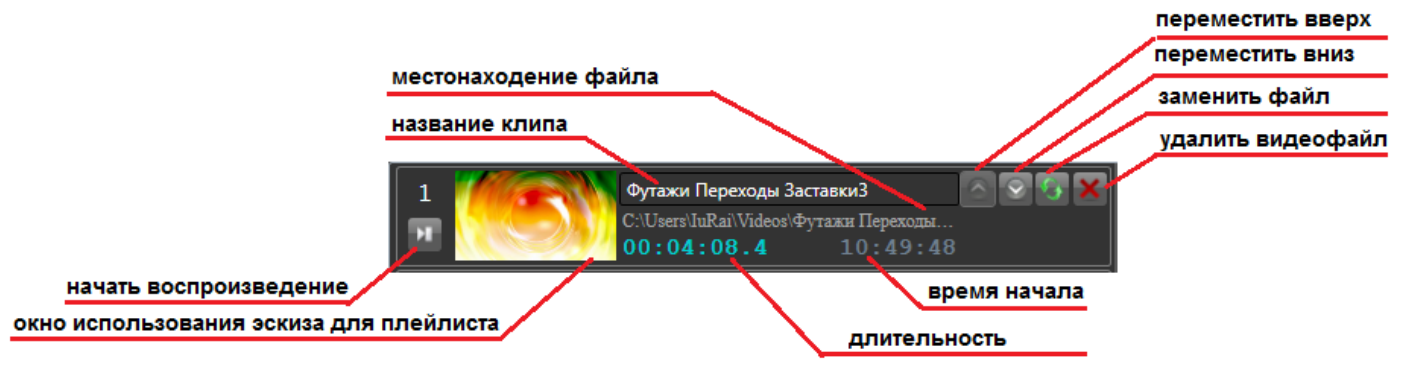

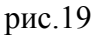

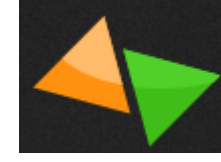

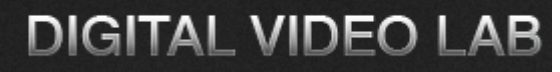

В этом окне указывается:

Название клипа;

Местонахождение клипа в компьютере;

Длительность клипа;

Время начала клипа. Каждому плейлисту можно назначить время начала воспроизведения.

Подробное описание см.в разделе «Расписание начала воспроизведения плейлиста» на стр.13; Окно использования эскиза для плейлиста.

Подробное описание см.в разделе «Предварительный просмотр клипов плейлиста» на стр.14 ;

Также в окне видеофайла, есть кнопки при помощи которых можно редактировать плейлист:

Кнопка \_\_\_\_\_, позволяет перемещать клип вверх списка плейлиста;

Кнопка 🔛 , позволяет перемещать клип вниз списка плейлиста;

Кнопка **Ш**, позволяет открыть окно «Windows Explorer», после чего можно выбрать видеофайл, который заменит текущий видеофайл;

Кнопка 🚺, позволяет удалить видеофайл из плейлиста.

Кнопка 📖, позволяет запустить клип в окне предварительного просмотра.

Подробное описание см.в разделе «Предварительный просмотр клипов плейлиста» на стр.14 ;

## Расписание начала воспроизведения плейлиста

Программа **PlayoutHDMI** позволяет запускать все плейлисты по расписанию, в определённое время , день, месяц и год.

Для этого в окне «Расписание» необходимо включить галочку на окошке «Старт».см.рис.20

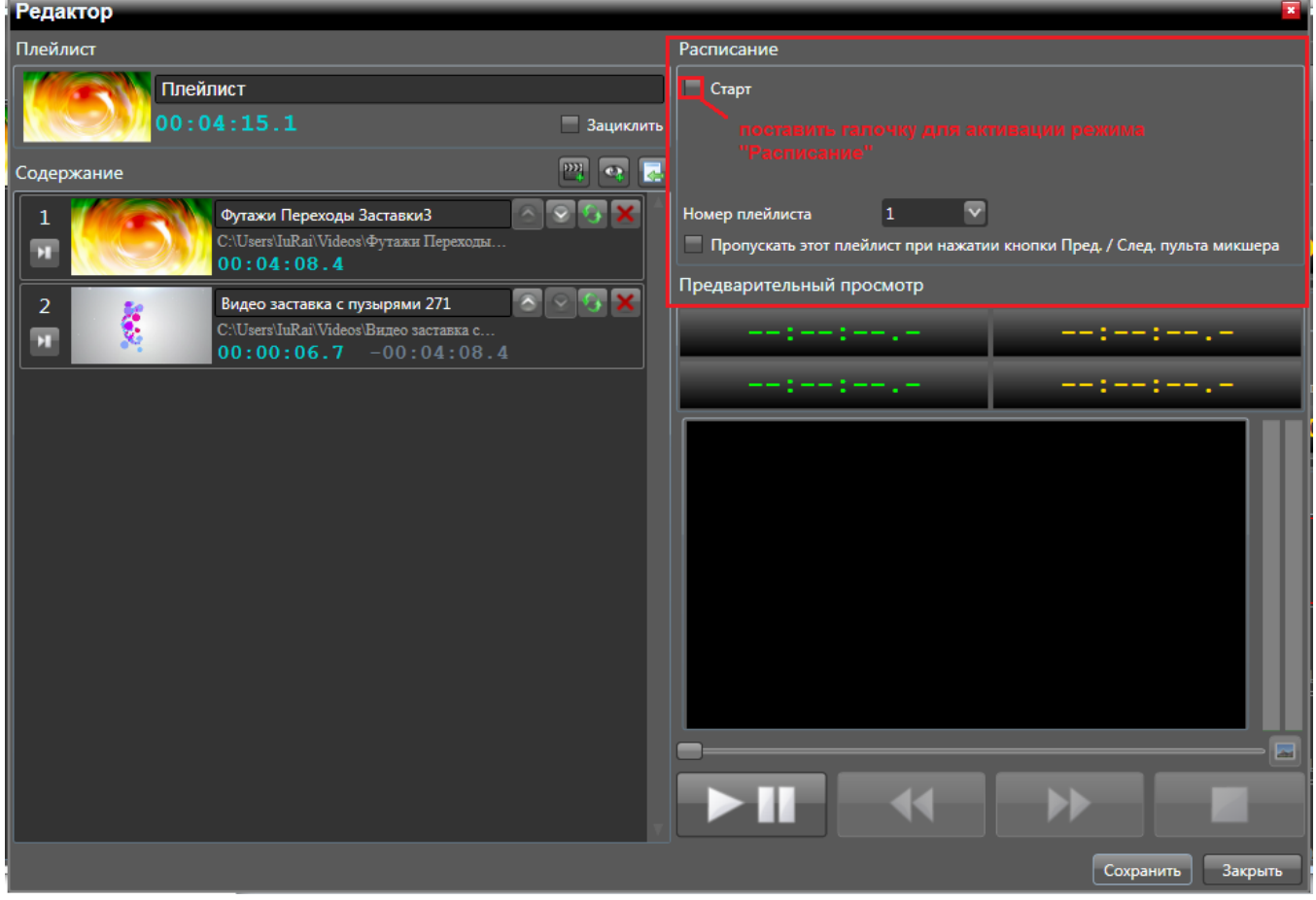

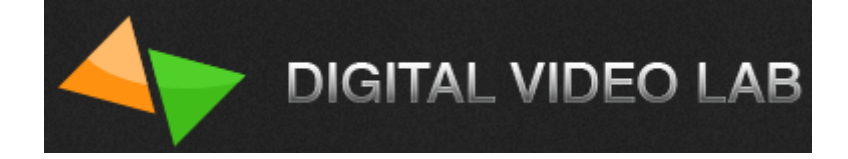

После активации окошка «Старт», в окне «Расписание» появятся новые окошки , которые позволят настроить расписание запуска клипа.см.рис.21

| 🗹 Старт 1.08.2016 09:59:46 🗘 💌                                           |  |  |  |  |  |
|--------------------------------------------------------------------------|--|--|--|--|--|
| Повторять каждые                                                         |  |  |  |  |  |
| Повторять ежедневно                                                      |  |  |  |  |  |
| Удалять плейлист после загрузки                                          |  |  |  |  |  |
| Номер плейлиста 1                                                        |  |  |  |  |  |
| Пропускать этот плейлист при нажатии кнопки Пред. / След. пульта микшера |  |  |  |  |  |

рис.21

1.08.2016 09:59:46

окошко, в котором задается время, день, месяц и год.

При активации этого окошка отроется календарь, в котором можно будет задать время запуска плейлиста.см.рис.22

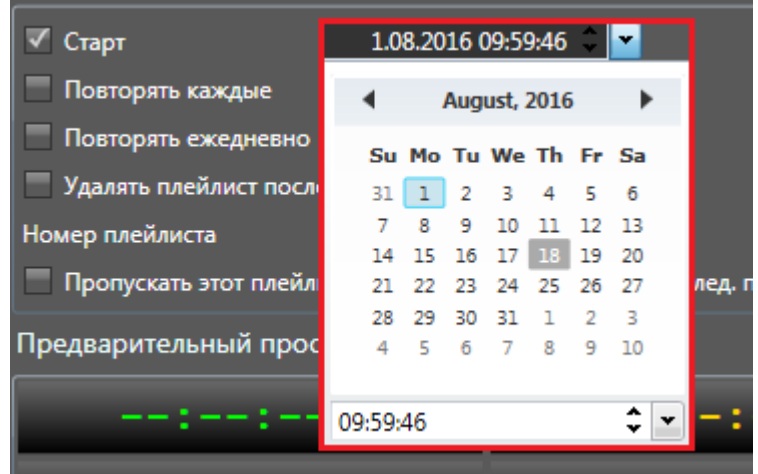

рис.22

| $\checkmark$ | Повторять каждые                | 01:00:00 | ÷ •     | 🛛 , при а | активаі | ции этс | ой функ | ции, п | оявится окошко в котором мож- |
|--------------|---------------------------------|----------|---------|-----------|---------|---------|---------|--------|-------------------------------|
| но           | выставить время, че             | ерез кот | opoe    | будет п   | овторн  | ю вклю  | чаться  | плейли | аст.                          |
| $\checkmark$ | Повторять ежедневно             | 🗸 Пн 🛛   | √Вт     | 🗸 Ср      | 🗸 Чт    | 🗸 Πτ    | V C6    | √ Bc   | ,при активации этой функции , |
| вкј          | ночая или выключая              | я галочн | ку воз. | ле дней   | і недел | и ,мож  | но выс  | гавить | дни когда нужно включить по-  |
| BTC          | вторное проигрывание плейлиста. |          |         |           |         |         |         |        |                               |

Внимание! При включенной функции «Посторять ежедневно», функция «Повторять каждые» будет отключена.

Номер плейлиста 1 , данная функция позволяет назначить номер плейлисту от 1 до 16. Пропускать этот плейлист при нажатии кнопки Пред. / След. пульта микшера

# Предварительный просмотр клипов плейлиста

В окне «Редактор», можно просмотреть каждый из клипов плейлиста.

Для того чтобы запустить клип в окне предварительного просмотра нужно нажать кнопку . , которая находиться в окне клипа (см.рис.19, стр.12)

Как выглядит окно предварительного просмотра клипа можно увидеть на рис.23 В окне предварительного просмотра можно увидеть плейер, в котором можно запустить или остано-

вить проигрывание клипа, переключиться на предыдущий или следующий клип и выключить проигрывание клипа.

Также здесь можно увидеть таймеры, которые показывают, сколько времени прошло и осталось в плейлисте, а также сколько времени прошло и осталось в текущем клипе.

Нажав кнопку в окне «Предварительный просмотр», можно любой кадр клипа использовать как эскиз клипа (визуальный индификатор клипа), который в последствии можно задать как эскиз плейлиста(см.рис.19, на стр.12).

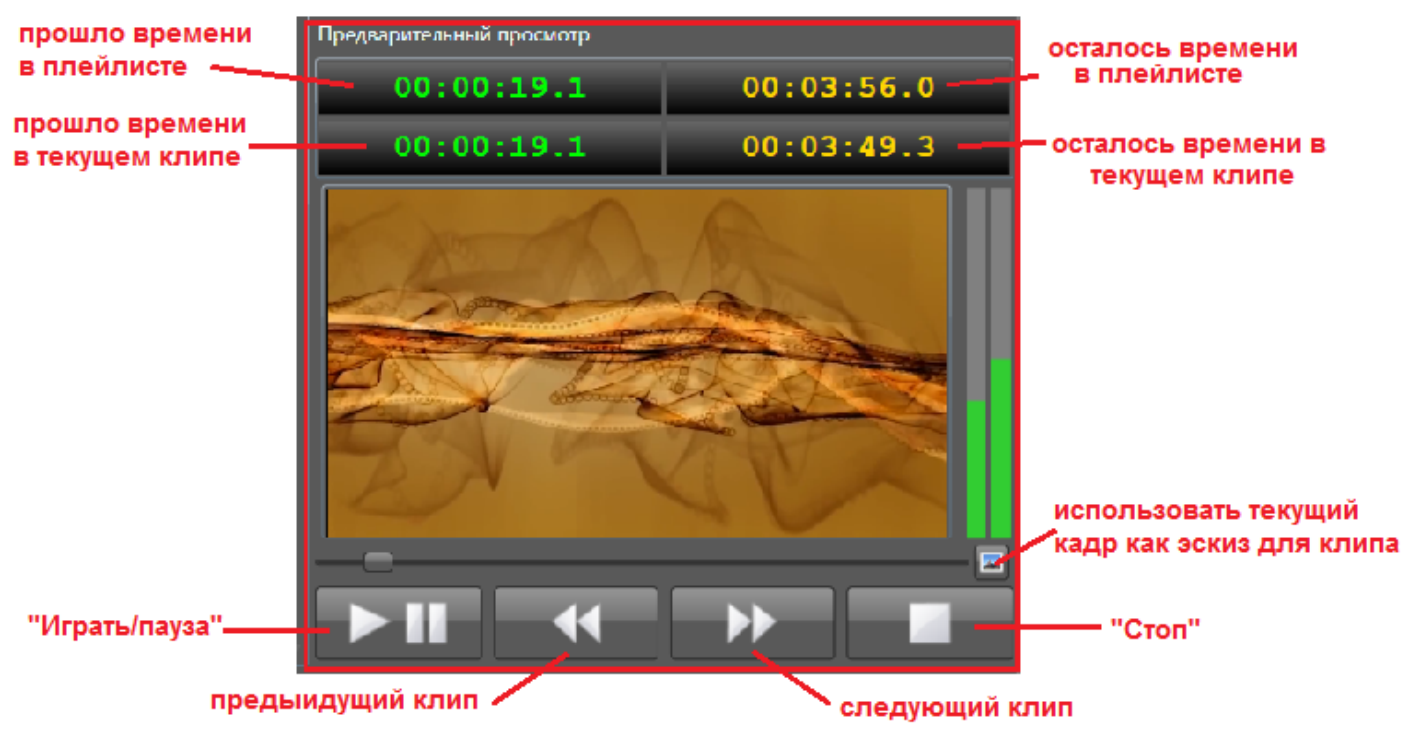

рис.23

## Добавление потокового видео

Программа **PlayoutHDMI** позволяет добавить в плейлист потоковое видео, передаваемое через Internet.

| Для этого нужно нажат | ъ кнопку 🖳. см.рис.24                  |           |
|-----------------------|----------------------------------------|-----------|
| Редактор              |                                        |           |
| Плейлист              |                                        |           |
| Илейл                 | ист                                    |           |
| 00:00                 | 4:15.1                                 | Зациклить |
| Содержание            |                                        | 🔤 🔤 🛃     |
| 1                     | Футажи Переходы ЗаставкиЗ              |           |
|                       | C:\Users\IuRai\Videos\Футажи Переходы  |           |
|                       | <b>00:04:08.4</b> 09:59:40             | 5         |
| 2                     | Видео заставка с пузырями 271          |           |
| 🛛 🖬 🛛 🧏 👘 👘           | C:\Users\IuRai\Videos\Видео заставка с |           |
|                       | <b>00:00:06.7</b> 10:03:54             |           |
|                       |                                        |           |

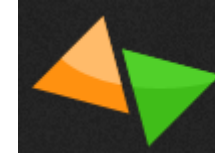

Далее откроется окно «Добавить потоковое видео». см.рис.25

| Добавить потоковое видео 🛛 🛚 🛚 🛚 |           |  |  |  |
|----------------------------------|-----------|--|--|--|
| Порт                             | 1234 🗘    |  |  |  |
| Протокол                         | UDP 🔽     |  |  |  |
| Мультикаст                       |           |  |  |  |
| 📃 Ввести URL                     |           |  |  |  |
| Длительность                     | 01:00:00  |  |  |  |
| (                                | ОК Отмена |  |  |  |

рис.25

В этом окне можно настроить параметры приема потокового видео:

«Порт»;

«Протокол», может быть UDP или RTP;

«Мультикаст», при его активации появиться поле, в которое можно прописать multicast IP-адрес; «Ввести URL», при его активации появиться поле, в которое можно прописать URL адрес; «Длительность», в этом окошке можно установить продолжительность проигрывания потокового ви-

део.

После установки параметров потокового видео, для добавления его в плейлист нужно нажать кнопку «ОК».

Если вы передумали добавлять потоковое видео в плейлист нужно нажать кнопку «Отмена». Потоковое видео также можно просмотреть в окне предварительного просмотра.

# Добавление клипов из другого плейлиста

В плейлист также можно добавить клипы из другого плейлиста.

Для этого нужно нажать кнопку 🤷 . см.рис.26

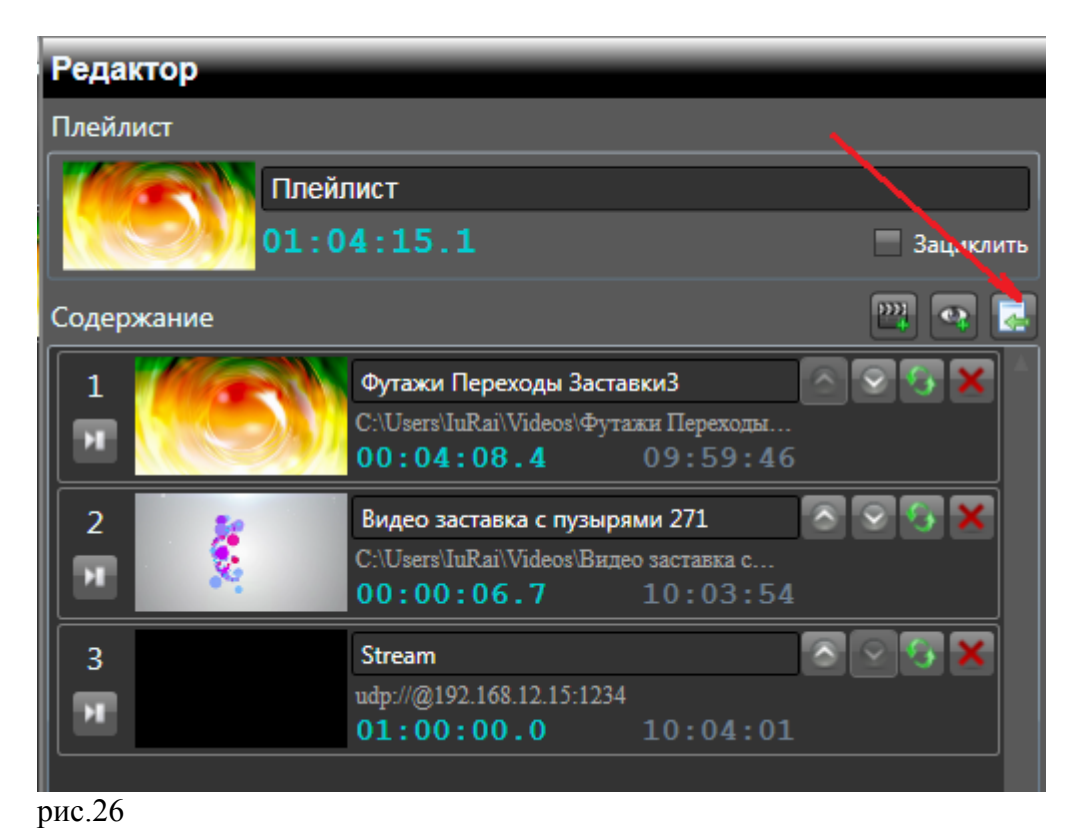

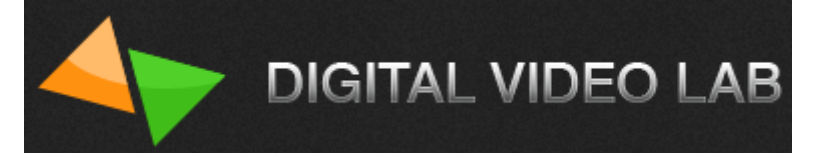

После этого откроется окно «Windows Explorer», в котором вы сможете выбрать файл с необходимым плейлистом.см.рис.27

|               | Dpen 🛛                |                                         | _                  |               |                                      | × *        |           |
|---------------|-----------------------|-----------------------------------------|--------------------|---------------|--------------------------------------|------------|-----------|
| Playout       | Uibraries             | ▶ Videos ▶                              |                    | -             | Search Videos                        | Q          | .^B 🗧 🖬 🎽 |
| Плейлисты     | Organize 🔻 New folder | r                                       |                    |               |                                      |            |           |
|               | ★ Favorites           | Videos library<br>Includes: 2 locations |                    |               | Arrange by: Fol                      | der 🔻 🛛 Bo | ¢         |
|               | 词 Libraries           | Name                                    | Date               | ▼ Туре        | Size Length                          |            |           |
|               | Documents             | Clip DVI 3                              | 14-Jun-16 5:51 PM  | File folder   |                                      |            |           |
|               | J Music               | Clip DVL2                               | 14-Jun-16 1:03 PM  | File folder   |                                      |            |           |
|               | Pictures              | Clip DVL                                | 14-Jun-16 11:11 AM | File folder   |                                      |            |           |
|               | Videos                | Clip Bubbles&alfa                       | 10-Jun-16 4:44 PM  | File folder   |                                      |            |           |
|               | A Homogroup           | Clip Bubbles                            | 10-Jun-16 12:04 PM | File folder   |                                      |            |           |
|               | Nonegroup             | 퉬 Пузырьки                              | 10-Jun-16 11:32 AM | File folder   |                                      |            |           |
|               | Computer              | 퉬 Movavi Library                        | 31-May-16 1:19 PM  | File folder   |                                      |            |           |
|               | Local Disk (C)        | 퉬 Movavi Video Editor                   | 31-May-16 1:13 PM  | File folder   |                                      |            |           |
|               | Local Disk (D:)       | 鷆 Sample Videos                         | 14-Jul-09 8:32 AM  | File folder   |                                      |            |           |
|               | Local Disk (E:)       | playlist_2.playlist                     | 01-Aug-16 10:09 AM | PLAYLIST File | 104 KB                               |            | 222       |
|               | 👝 Local Disk (F:)     | playlist_1.playlist                     | 01-Aug-16 10:09 AM | PLAYLIST File | 126 KB                               |            |           |
|               | 👝 New Volume (G:)     |                                         |                    |               |                                      |            | 1 1       |
|               | •                     |                                         |                    |               |                                      |            |           |
|               | File <u>n</u> a       | me:                                     |                    |               | <ul> <li>Файлы плейлистов</li> </ul> | -          |           |
|               |                       |                                         |                    |               |                                      | ncel       |           |
|               |                       |                                         |                    |               | <u>open</u> Ca                       | ncei       |           |
|               |                       |                                         |                    |               |                                      |            |           |
|               |                       |                                         |                    |               |                                      |            |           |
|               |                       |                                         |                    |               |                                      |            |           |
|               |                       |                                         |                    |               |                                      |            |           |
|               |                       |                                         |                    |               |                                      |            |           |
|               |                       |                                         |                    |               |                                      |            |           |
| то в плеилист |                       |                                         |                    |               | Сохранить                            | Закрыть    |           |

рис.27

## Завершение формирования плейлиста

После того как вы закончили формировать плейлист, в окне «Плейлист» (см.рис.26) вы увидите его общую длительность, сможете переименовать плейлист и зациклить его воспроизведение.

| Редактор        |                                |              |              |
|-----------------|--------------------------------|--------------|--------------|
| Плейлист 🦯 эски |                                |              |              |
| Плей            | лист название пле              | йлиста       |              |
| 01:0            | )4:15.1 <mark>-</mark> общая д |              | 📃 Зациклить  |
| Содержание      |                                |              | Prove 19 🛃   |
| 1               | Футажи Переходы Заста          | вки3         | S 🕄 🗙 🕹      |
|                 | C:\Users\IuRai\Videos\Фута     | ики Переходы |              |
|                 | 00:04:08.4                     | 09:59:46     |              |
| 2               | Видео заставка с пузыря        | іми 271 🛛 🔊  | S 🛛 🗙 📄      |
|                 | C:\Users\IuRai\Videos\Виде     | о заставка с |              |
|                 | 00:00:06.7                     | 10:03:54     |              |
| 3               | Stream                         | 6            | <b>⊘ 🚱 🗙</b> |
| <b>H</b>        | udp://@192.168.12.15:1234      | 40.04.04     |              |
|                 | 01:00:00.0                     | 10:04:01     |              |

Для переименования плейлиста, нужно навести курсор мышки на поле «Плейлист» и нажать левую кнопку мышки.

Для того чтобы зациклить плейлист нужно активировать галочку в окошке «Зациклить». Общую длительность плейлиста программа определяет автоматически по мере его заполне-

Для завершения формирования плейлиста нужно нажать кнопку «Сохранить» в правом нижнем углу окна «Редактор». см.рис.29

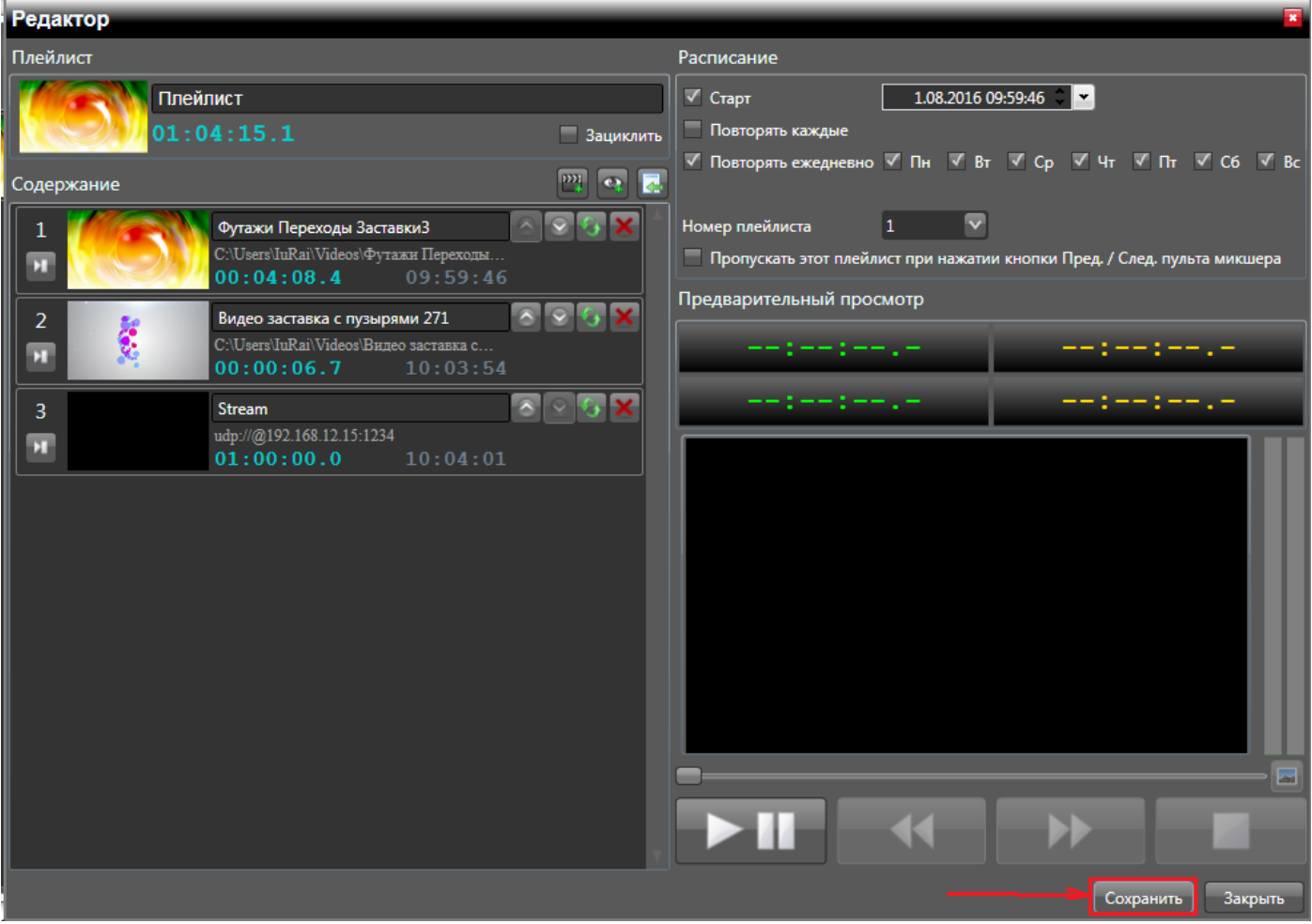

рис.29

НИЯ.

После этого окно «Редактор» закроется и в окне «Плейлисты» плеера появится только ,что созданный плейлист.

#### Импортирование плейлиста из файла

Программа **PlayoutHDMI** также имеет возможность импортирования плейлиста из ранее сохраненного файла. Для этого в окне «Плейлисты» нужно нажать кнопку . см.рис.30

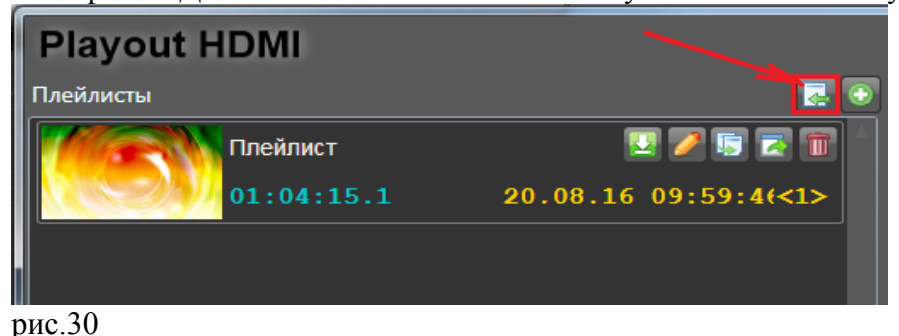

После этого откроется окно «Windows Explorer», в котором вы сможете выбрать файл с необходимым плейлистом.см.рис.27 (стр.17)

## Окно управления плейлистом

Всего в плейер можно загрузить 16 плейлистов. Каждый плейер имеет окошко управления.см.рис.31

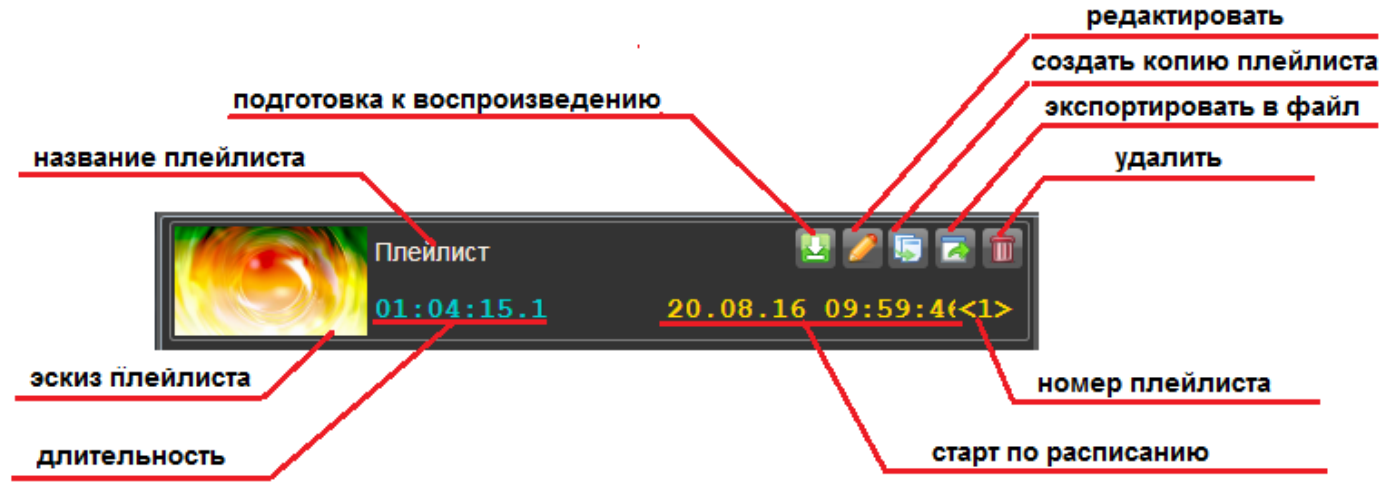

рис.31

В этом окне указывается:

Название плейлиста;

Номер плейлиста;

Длительность плейлиста;

Время старта плейлиста. Каждому плейлисту можно назначить время начала воспроизведения. Подробное описание см.в разделе «Расписание начала воспроизведения плейлиста» на стр.12;

Окно эскиза для плейлиста.

Подробное описание создания эскиза см.в разделе «Предварительный просмотр клипов плейлиста» на стр.14 ;

Также в окне видеофайла, есть кнопки при помощи которых можно управлять плейлистом:

Кнопка 🤷, позволяет запустить плейлист в окне «Текущий плейлист».

Подробное описание см.в разделе «Запуск плейлиста в ручную» на стр.20;

Кнопка и, позволяет открыть окно «Редактор», в котором можно отредактировать нужный плейлист;\_\_\_\_\_

Кнопка 💹, позволяет создать копию плейлиста.

Кнопка . позволяет экспортировать плейлист в файл, который в последствии может быть загружен в плеер.

Кнопка 🛄, позволяет удалить плейлист из окна «Плейлисты».

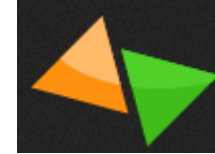

## Воспроизведение плейлиста

В программе **PlayoutHDMI** два способа запуска воспроизведения плейлиста: 1.По расписанию; 2.В ручную.

## Запуск плейлиста по расписанию

Запуск плейлиста по расписанию происходит автоматически в указанное время. Подробное описание смотрите в разделе «Расписание начала воспроизведения плейлиста» на стр.13.

## Запуск плейлиста в ручную

Для запуска плейлиста вручную, нужно выбрать из окна «Плейлисты» плейлист, который вы

хотите воспроизвести. И в окоше этого плейлиста нужно нажать кнопку . см.рис.31 После этого плейлист попадет в окно воспроизведения плеера.

Окно воспроизведения выглядит следующим образом, см.рис.32

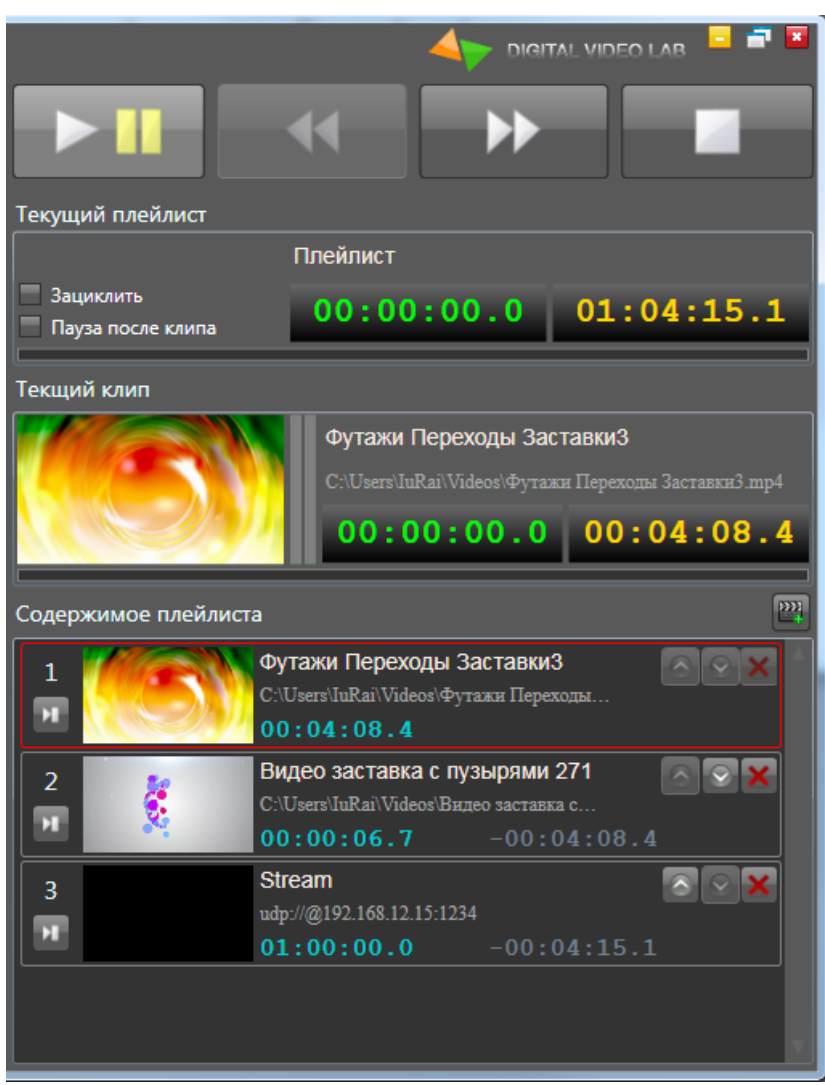

рис.32

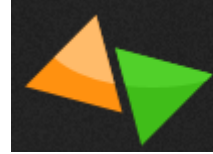

#### Кнопки управления плеера

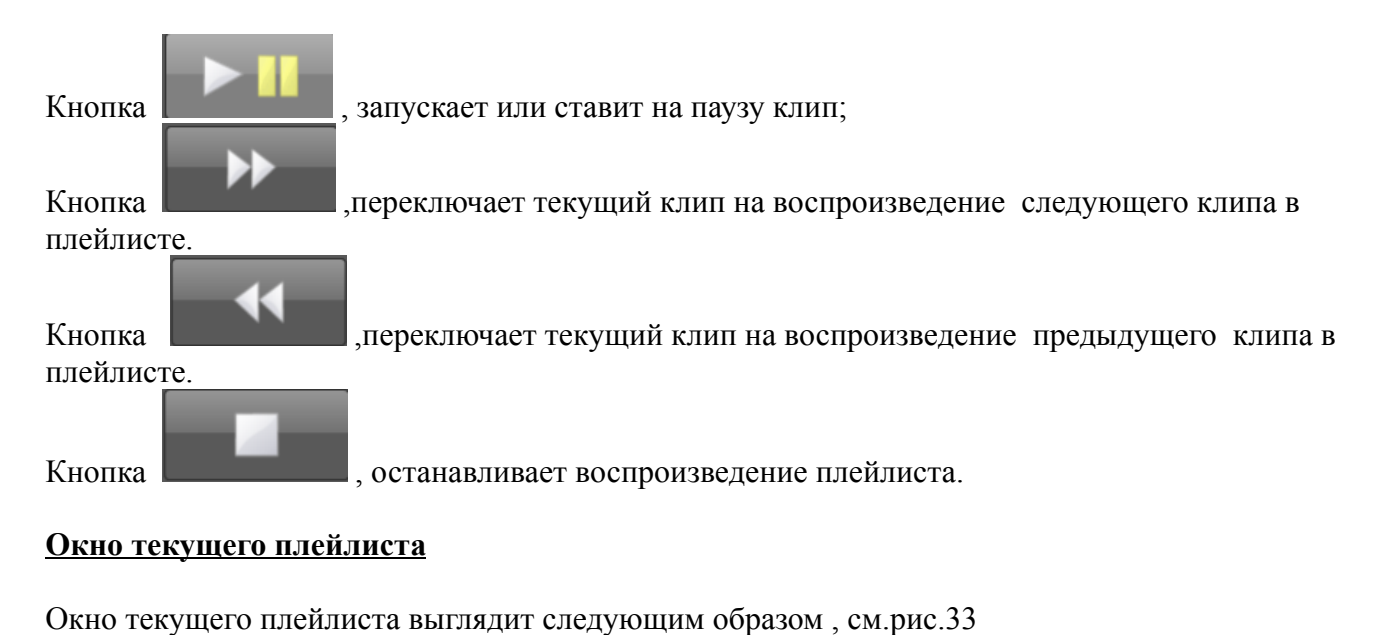

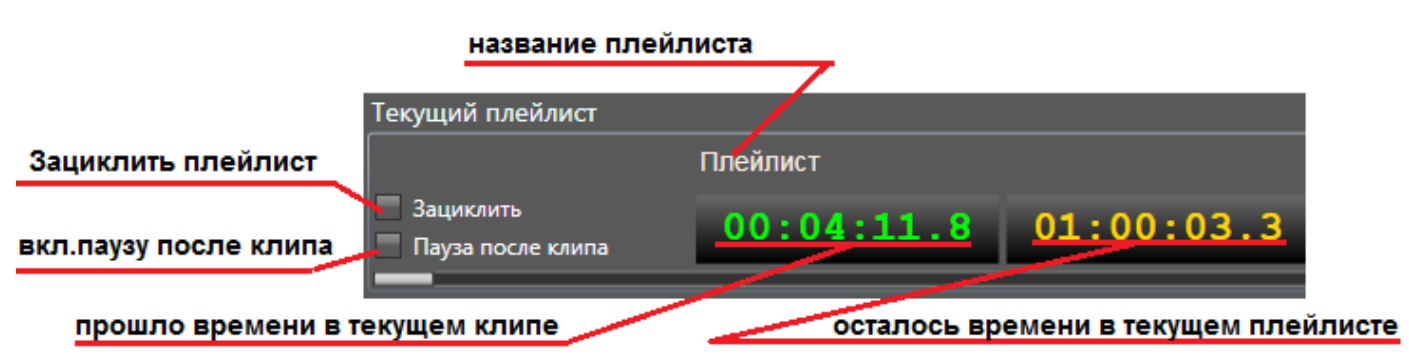

# рис.33

## Окно текущего клипа

Окно текущего клипа выглядит следующим образом, см.рис.34

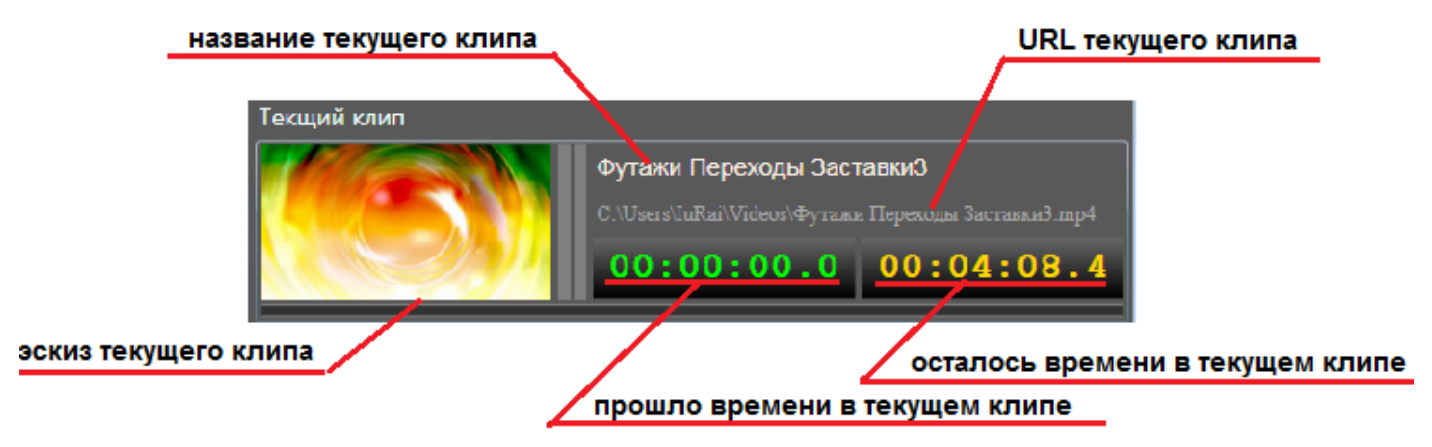

## Окно «Содержимое плейлиста»

Окно текущего клипа выглядит следующим образом, см.рис.35

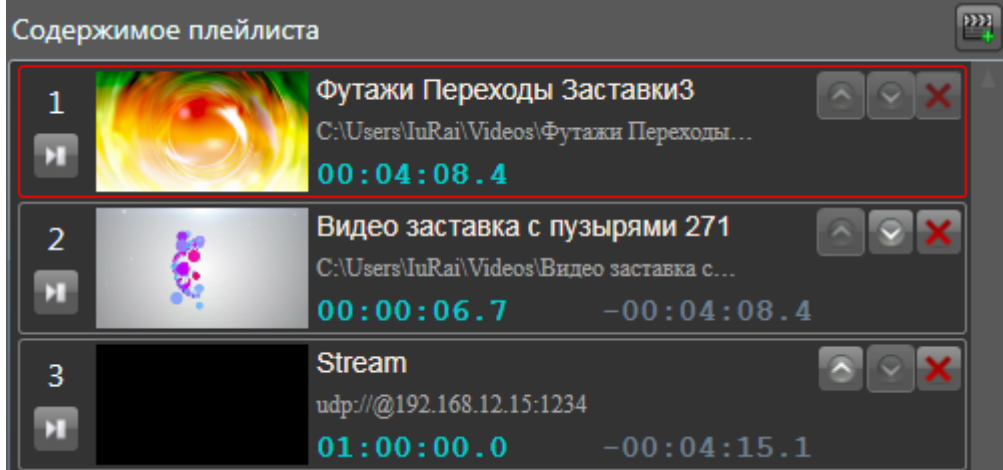

#### рис.35

В этом окне можно увидеть все клипы загруженного для воспроизведения плейлиста. Каждый клип имеет свое окно с кнопками управления :

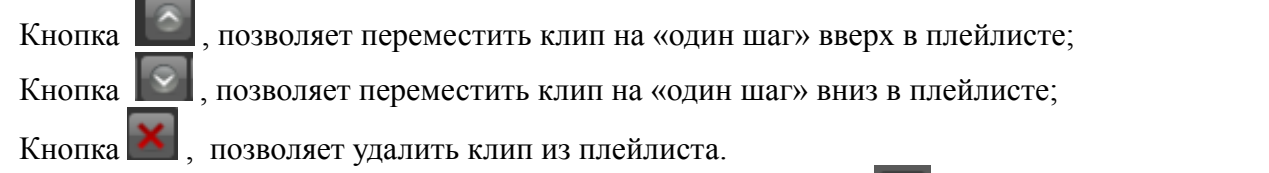

Также в окне текущего плейлиста при помощи кнопки (транитеритивно добавить файл в текущий плейлист.

#### Управление главным окном плеера

Кнопки управления главным окном показаны на рис.36

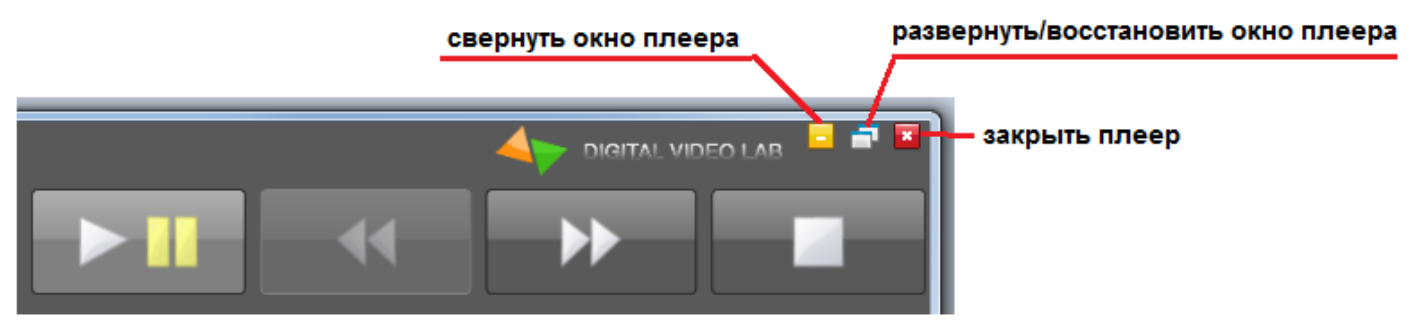

#### рис.36

Также в главном окне плеера можно увидеть часы, в которых показывается время синхронизированное со временем компьютера на котором была установлена программа **PlayoutHDMI**.cm.puc.37

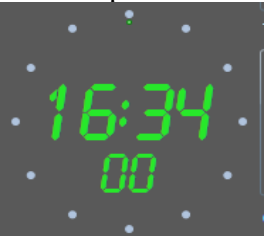

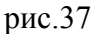